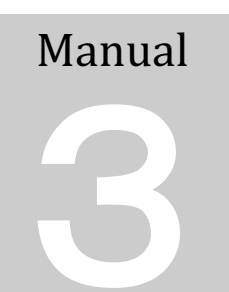

日本心臟病学会

監事選挙 「オンライン投票システム」

操作マニュアル

## オンライン投票システムへアクセスする • 学会ホームページの [会員のページ] から、オンライン投票を行ないます。

- 選挙権を有する代議員の [会員のページ] には 【オンライン投票システムへ】のボタンが表示 されます。
- 1)日本心臓病学会ホームページより [会員のページ] にログインします。

■学会ホームページ < http://www.jcc.gr.jp >

|        | <sup>社団法人</sup><br>本心臓病学会 | ► English 会員のページ ログイン ↑ ▶ホーム ▶ お問い合わせ ▶ サイトマップ |                     |                      |                 |                                               |
|--------|---------------------------|------------------------------------------------|---------------------|----------------------|-----------------|-----------------------------------------------|
| 学会について | 一般のみなさま                   | 学会活動                                           | 学会誌                 | 会員のみなさまへ             | FJCC            | 他学会・関連団体より                                    |
|        |                           |                                                | $\mathbf{N}$        |                      |                 | いて 28 会員の方へ                                   |
|        | 日本<br>T                   | 心臓病<br>e IAPANESE COLLEGE OF                   | 学会                  |                      | 大豆のご業内          | ログイン<br>会員のページの<br>ID/Passwordを ►<br>忘れてしまったら |
|        |                           | CARDIOLOGY                                     |                     |                      | オンライン<br>入会申込み  | 学会誌電子ジャーナル 口グイン                               |
|        |                           | 0000                                           |                     |                      |                 |                                               |
|        |                           | ※[会員の<br>スワードを忘                                | )ページ] に[<br>[れてしまっ] | コグインする I<br>こら1 フォーム | D、パスワー<br>から、メー | -ドが分からない方は、<br>ルでお問合せください                     |

2) 選挙権を有する代議員が投票期間中に [会員のページ] にログインすると、 のボタンが表示されます。

この [ボタン]をクリックすると、オンライン投票システムに移動します。

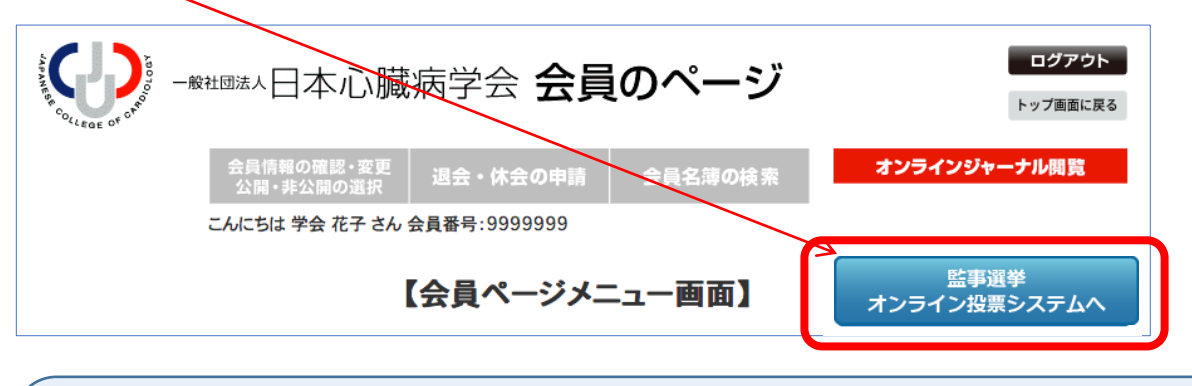

2

※投票期間前や、投票期間が終了しているとボタンは表示されません。
※投票システムは、セキュリティ保護のため一定の時間(60分)何ま

※投票システムは、セキュリティ保護のため一定の時間(60分)何も操作がない場合に自動的に ログアウトします。お手数ですが、再度、IDとパスワードを入力してオンライン投票システム に進んでください。ログアウトするまでに作業(投票)した内容は保存されています。

| 投票  | する       |             |            |         |         |            |
|-----|----------|-------------|------------|---------|---------|------------|
| • - | TOP ページの | 投票する        | ボタンより投票に進  | しみます。   |         |            |
| • • | ページ右側メ   | ニューの 候      | 美補者名簿 ボタンよ | り候補者名簿  | (PDF)を表 | 辰示できます。    |
| • 1 | 投票方法は、   | 候補者番        | 号を記入して投票する | る または   | 候補者氏名   | 名を検索して投票する |
| 7   | からお選びい   | ただけます。      | 。途中で検索方法を切 |         | こもできます。 | 0          |
| •   | 投票リスト    | ボタンよ        | り投票した候補者の- | -覧を確認い/ | ただけます。  | 投票を確定する ボ  |
| :   | タンをクリッ   | _<br>クすると最終 | 終確認メッセージが表 | 長示され、 投 | 票 ボタンて  | ご完了します。    |

3) 最初に [投票要領] をお読みいただき、 投票する ボタンより、投票を開始します。

| 【web投票システム】                                                                                                    |        |
|----------------------------------------------------------------------------------------------------|--------|
| 20XX 年度監事選挙投票期間 20XX 年 X 月 XX 日 XX:XX ~ 20XX 年 X 月 XX 日 XX:XX.                                                                         |        |
| TOP画面                                                                                                    | ログアウト  |
| [投票要領]<br>※候補者名簿(PDF)は、右側の[候補者名簿]ボタンを押すと別画面が開き、参照いただけます。<br>ブラウザ内に表示されている候補者名簿は、PDF表示ツールバーを使って保存(ダウンロード)できます。<br>※1名の候補者に投票してください。     | TOPページ |
| ※投票リスト画面の[投票を確定する]ボタンを押さないと投票したことになりませんのでご注意ください。                                                                                      | 候補者名簿  |
| [注意事項]<br>※セキュリティ保護の観点から、ログイン後、最後の操作から一定時間を経過すると、自動的にログアウトします。<br>お手数ですが、再度ログインし直してください。<br>※ログアウトしても、投票リストに入れた候補者は[投票リスト]画面に保存されています。 |        |
| 投票する                                                                                                    |        |

4) 投票方法 候補者番号を記入して投票する または 候補者氏名を検索して投票する を選択します。 候補者番号は、候補者名簿 (PDF) に記載されています。 候補者名簿 ボタンより候補者名簿 (PDF) が 別画面で開きます。途中で投票方法を切り替えることもできます。

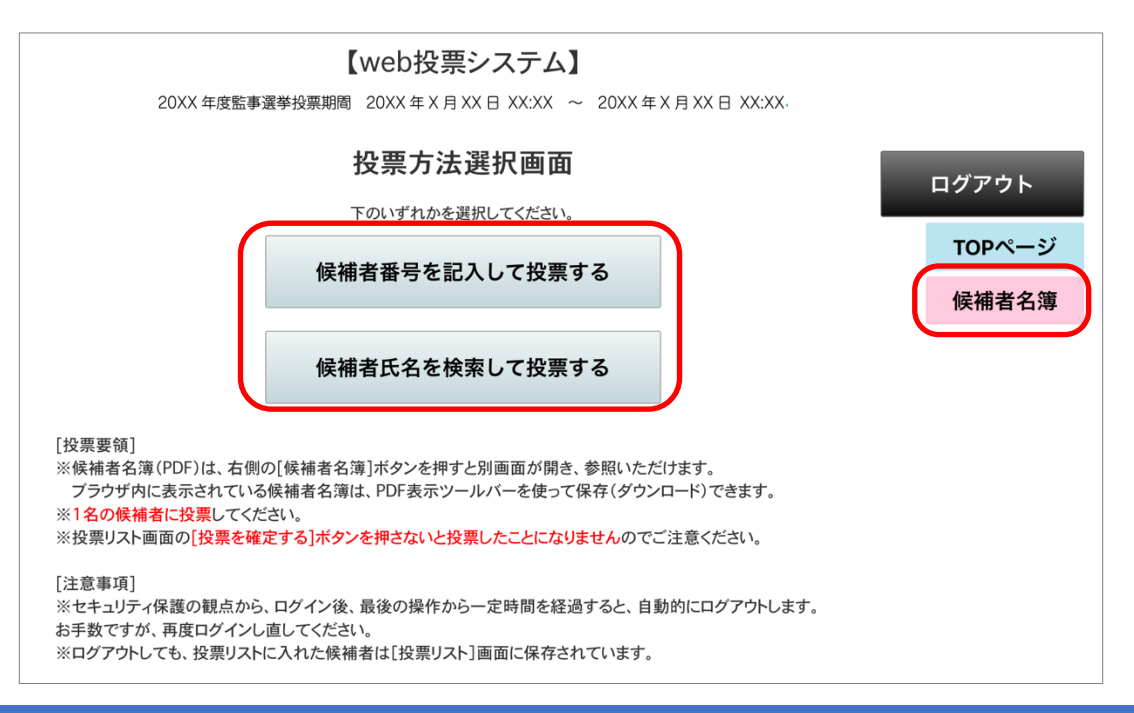

5) 候補者を検索して投票します。

方法1 候補者番号を記入して投票する

① 下の番号入力エリアに候補者番号を入力して、 検索 ボタンをクリックします。

|                            |                                                         | 【web投票                                                   | <b>ミシステ</b>                | -A]                      |                                            |           |       |                    |   |
|----------------------------|---------------------------------------------------------|----------------------------------------------------------|----------------------------|--------------------------|--------------------------------------------|-----------|-------|--------------------|---|
| 2                          | 20XX 年度監事選挙投票                                           | 票期間 20XX 年 X 月 XX                                        | K⊟ XX:XX                   | ~ 20                     | XX年X月XX日X                                  | <:XX.     |       |                    |   |
| 使站                         | 候補                                                      | ままた。<br>「「「」」<br>「「」」<br>「」」<br>「」」<br>「」」<br>「」」<br>「」」 | して招                        |                          | <b>る画面</b>                                 |           |       | ログアウト              |   |
| 複数<br>後数<br><u>~</u> ※1    | の候補者番号を指定し<br>索条件を入れずに[検<br>名の候補者を投票リス]                 | 。た場合は、それらすべて<br>素]ボタンを押すと、全候<br>トに入れてください。               | る<br>の候補者が<br>補者が画面        | 画面下に!<br>下にリスト           | しまり。<br>Jスト表示されます。<br><mark>表示されます。</mark> |           |       | TOPページ             |   |
| (1)                        | 1 2090                                                  |                                                          |                            |                          | 検索                                         |           |       | 候補者名簿              |   |
| [投票リストに                    | こ入れる]ボタンをクリッ:                                           | クして投票リストに入れて                                             | ください。                      |                          |                                            |           | 候     | 補者番号を記入して<br>投票する  |   |
| 候補者を変更<br>※投票人数(<br>※右側メニコ | €する場合は、右側メニ<br>こ達するまで、候補者を<br>.−の「投票リスト]画面 <sup>・</sup> | ューの[投票リスト]画面な<br>投票リストに入れる作業を<br>で「投票を確定]するまで            | から投票した<br>を繰り返して<br>は、候補者を | :候補者を<br>ください。<br>・追加・変す | 削除して、新しい候補<br>更できます。                       | 诸を入れてください | `。 候社 | 捕者氏名から検索して<br>投票する |   |
| 候補者                        | 氏々                                                      | これがた                                                     | MH TH                      | *** 누급한                  | 領域                                         |           |       | 投票リスト              | J |
| 番号<br>2090                 | 山田敏郎                                                    | やまだとしろう                                                  | 男                          | 西西                       | 「秋秋」<br>皮票リ                                | ストに入れる    |       | 0名                 | ] |

- ② 検索結果はこのように表示されます。
- ③ 候補者の 投票リストに入れる ボタンをクリックすると、投票リストに入ります。投票した候補者 は 投票リストに入れる ボタンに代わって「投票リストに入っています」と表示されます。
- ④ 投票リストに入れた候補者は、右側の「現在の投票リスト」欄に表示されます。
- ⑤ 候補者の選択が終わったら、右側のメニューより 投票リスト ボタンをクリックして投票者を確認 し、投票を確定(完了)します。

## 方法2 候補者氏名から検索して投票する

① 検索項目に条件をセットして、② 検索 ボタンをクリックします。

|                         |                                        |                                                                    | 【web投票                                                          | シスラ                                                                   | ቮፊ】                         |                           |                |          |                     |                       |
|-------------------------|----------------------------------------|--------------------------------------------------------------------|-----------------------------------------------------------------|-----------------------------------------------------------------------|-----------------------------|---------------------------|----------------|----------|---------------------|-----------------------|
|                         |                                        | 20XX 年度理事選挙                                                        | 投票期間 20XX 年 X 月                                                 | ∃XX ⊟                                                                 | XX:XX                       | ~ 20                      | XX年X月X         | X⊟ XX:XX |                     |                       |
|                         |                                        | 候補者の姓、名、領域の検<br>後数の検索条件を指定した                                       | 者氏名から検察<br>素条件を使って、候補者を<br>は、それらすべての教<br>あしざいたままた。今日            |                                                                       | <b>投票</b><br>ことができ<br>こした候補 | <b>する画</b><br>ます。<br>者を検索 | できます。          |          | 1                   | ログアウト                 |
|                         |                                        | ※検索条件を入れりにし換 ※1名の候補者を投票リス                                          | *ニスれてください。                                                      | #1∃ //* 凹⊯                                                            |                             | *******                   |                | Ň        |                     | 候補者名簿                 |
|                         | (1)                                    | 氏名                                                                 | 姓                                                               |                                                                       | 名                           |                           |                |          |                     | 候補者番号を記入して            |
|                         | $\bigcirc$                             | ふりがな せ                                                             | い なかむら                                                          |                                                                       | めい                          |                           |                |          |                     | 投票する                  |
|                         |                                        | 領域                                                                 | 内科以外 🗌 内科                                                       |                                                                       |                             |                           |                |          |                     | 候補者氏名から検索して<br>投票する   |
|                         |                                        | 性別 🗆                                                               | 男性 🗌 女性                                                         |                                                                       |                             |                           |                |          | )[                  | 投票リスト                 |
|                         |                                        |                                                                    | 2                                                               | 検索                                                                    |                             |                           |                |          | 5)                  | 現在の投票リスト<br>1名が入っています |
|                         | [投票J<br>候補者<br><mark>※投票</mark><br>※右側 | ストに入れる]ボタンをクリッ<br>を変更する場合は、右側メニ<br>人数に達するまで、候補者を<br>メニューの[投票リスト]画面 | クして投票リストに入れてく<br>ューの[投票リスト]画面か<br>投票リストに入れる作業を<br>で[投票を確定]するまでは | <ul> <li>ださい。</li> <li>ら投票した</li> <li>繰り返して</li> <li>は、候補者</li> </ul> | た候補者る<br>てください。<br>を追加・変    | と削除して<br>できま              | て、新しい候補者<br>す。 | 音を入れてくださ | et 1.               | 2071 中村 喜就            |
| (3)                     | 候補<br>番号                               | <b>新 氏名</b>                                                        | ふりがな                                                            | 性別                                                                    | 地域                          | 領域                        |                |          |                     |                       |
| $\overline{\mathbf{S}}$ | 207                                    | 中村喜就                                                               | なかむら のぶちか                                                       | 男                                                                     | 西                           | 内科                        | 投票リストに         | 入っています   | $\widehat{\Lambda}$ |                       |
|                         | 2072                                   | 2 中村 佳代                                                            | なかむら かよ                                                         | 女                                                                     | 西                           | 内科                        | 投票リスト          | に入れる     | <del>.</del>        |                       |
|                         | 2073                                   | 3 中村 展章                                                            | なかむら のぶあき                                                       | 男                                                                     | 西                           | 外科                        | 投票リスト          | ・に入れる    |                     |                       |

- ③ 検索結果はこのように表示されます。
- ④ 候補者の 投票リストに入れる ボタンをクリックすると、投票リストに入ります。投票した候補者
   は 投票リストに入れる ボタンに代わって「投票リストに入っています」と表示されます。
- ⑤ 投票リストに入れた候補者は、右側の「現在の投票リスト」欄に表示されます。
- ⑥ 候補者の選択が終わったら、右側のメニューより 投票リスト ボタンをクリックして投票者を確認し、投票を確定(完了)します。

|                              | 【web投票システム】                                                                                                    |          |    |       |   |            |                       |  |  |  |
|------------------------------|----------------------------------------------------------------------------------------------------|----------|----|-------|---|------------|-----------------------|--|--|--|
| 20                           | 20XX 年度理事選挙投票期間 20XX 年 X 月 XX 日 XX:XX ~ 20XX 年 X 月 XX 日 XX:XX                                                                                         |          |    |       |   |            |                       |  |  |  |
|                              | 投票リスト                                                                                                    |          |    |       |   |            | ログアウト                 |  |  |  |
| 投票リストには<br>1名を選定して           | 投票リストには、 <mark>現在1名</mark> が入っています。<br>1名を選定して、投票を確定してください。                                                                                           |          |    |       |   |            |                       |  |  |  |
| 投票を確定す<br>リストに候補者<br>リストから候補 | 投票を確定するには、リストを確認後、画面下の[投票を確定する]ボタンを、必ず押して下さい。<br>リストに候補者を[追加]するには、右側メニューの[して投票する]メニューから投票を続けてください。<br>リストから候補者を[削除]するには、候補者の右にある[削除する]ボタンをクリックしてください。 |          |    |       |   |            |                       |  |  |  |
| 候補者                          | 氏名                                                                                                    | ふりがな     | 性別 | 地域 領域 | ŧ |            | 候補者番号を記入して<br>投票する    |  |  |  |
| 2090                         | 山田 敏郎                                                                                                    | やまだ としろう | 男  | 西内科   |   | する         | 候補者氏名から検索して<br>投票する   |  |  |  |
| ※まだ投票は完                      | *まだ投票は完了していません。                                                                                                    |          |    |       |   |            | 投票リスト                 |  |  |  |
| 内容をご確認の<br>投票を確定し、「          | 内容をご確認の上、画面下の[投票を確定する]ボタンをクリックして完了して下さい。<br>投票を確定し、「投票完了」した後の変更はできませんので、ご注意ください。                                                                      |          |    |       |   |            | 現在の投票リスト<br>1名が入っています |  |  |  |
|                              | 3                                                                                                    | 投票を得     |    |       |   | 2090 山田 敏郎 |                       |  |  |  |

- ② 候補者を変更するには、「投票リスト」の画面から該当する候補者を削除して、改めて候補者を検索し て投票リストに入れてください。
- ③「投票リスト」を確認いただき、これでよろしければ、 投票を確定する ボタンをクリックして完了 します。

\*投票要領の条件を満たしていない等「投票リスト」に不備がある場合は、投票を確定するボタンをクリックするとリストの下に赤字のエラーメッセージが表示されます。投票をし直してください。
 \* 投票を確定するボタンをクリックすると最終確認メッセージが表示され、投票ボタンで完了します。必ず投票を確定するボタンをクリックしてください。
 \* 投票は1回限りです。投票を確定した後は、投票リストを変更・削除することはできません。

## ① 投票リスト ボタンをクリックして、 [投票者リスト]を表示します。

6) 右側メニュー 投票リスト ボタンより投票者リストを表示し、投票を確定(完了)します。